## -Raman Scattering practice

Calculate the static Raman spectrum for H<sub>2</sub>CO molecule at RHF/STO-3G level of theory as follows. Open a text editor of your choice (like NotePad or NotePad++) and start making the ORCA input file. After you are finished save the file with the .inp extension:

! RHF STO-3G TightSCF SmallPrint ! Opt NumFreq %elprop Polar 1 end \* xyz 0 1 c 0.000000 0.000000 -0.533905 o 0.000000 0.000000 0.682807 h 0.000000 0.926563 -1.129511 h 0.000000 -0.926563 -1.129511

After the calculation is finished (at this point the curser in windows terminal will go to the next line, also all the .tmp files in the folder of the running job will be erased), we check for the normal termination of the run and start analysing/visualizing the results:

• We can see in the output that Before the calculation of Raman activities, the numerical frequency calculation is performed.

| <b>~~~</b> I | Energy and                                                                                                    | Gradi                                                                        | ent at                                                                                                    | the ir                                                                                                    | npu                                                                                                    | t geor                                                                                                    | metry                                        | >>>   |
|--------------|----------------------------------------------------------------------------------------------------|------------------------------------------------------------------------------|----------------------------------------------------------------------------------------------------|----------------------------------------------------------------------------------------------------|----------------------------------------------------------------------------------------------------|----------------------------------------------------------------------------------------------------|----------------------------------------------|-------|
| EI           | <pre>hergy and f </pre> hergy and f     hergy and f    hergy and f   hergy and f   hergy and f   hergy and f   hergy and f   hergy and f   hergy and f   hergy and f   hergy and f   hergy and f  hergy and f | Gradie<br>ing<br>ing<br>ing<br>ing<br>ing<br>ing<br>ing<br>ing<br>ing<br>ing | nt at<br>1/coor<br>1/coor<br>1/coor<br>2/coor<br>2/coor<br>2/coor<br>2/coor<br>2/coor<br>3/coor<br>3/coor<br>3/coor<br>3/coor<br>4/coor<br>4/coor<br>4/coor | displac<br>dinate<br>dinate<br>dinate<br>dinate<br>dinate<br>dinate<br>dinate<br>dinate<br>dinate<br>dinate<br>dinate<br>dinate<br>dinate<br>dinate<br>dinate<br>dinate<br>dinate<br>dinate<br>dinate<br>dinate<br>dinate<br>dinate<br>dinate | ed<br>1<br>2<br>2<br>3<br>3<br>1<br>1<br>2<br>2<br>3<br>3<br>1<br>1<br>2<br>2<br>3<br>3<br>2<br>3<br>3<br>1<br>1<br>2<br>2<br>3<br>3<br>1<br>1<br>2<br>2<br>3<br>3<br>1<br>1<br>2<br>2<br>3<br>3<br>1<br>1<br>2<br>2<br>3<br>3<br>1<br>1<br>2<br>2<br>3<br>3<br>1<br>1<br>2<br>2<br>3<br>3<br>1<br>1<br>2<br>2<br>3<br>3<br>1<br>1<br>2<br>2<br>3<br>3<br>1<br>1<br>2<br>2<br>3<br>3<br>1<br>1<br>2<br>2<br>3<br>3<br>1<br>1<br>2<br>2<br>3<br>3<br>1<br>1<br>2<br>2<br>3<br>3<br>1<br>1<br>2<br>2<br>3<br>3<br>1<br>1<br>2<br>2<br>3<br>3<br>1<br>2<br>3<br>3<br>1<br>1<br>2<br>2<br>3<br>3<br>1<br>1<br>2<br>2<br>3<br>3<br>1<br>1<br>2<br>2<br>3<br>3<br>1<br>1<br>2<br>2<br>3<br>3<br>1<br>1<br>2<br>2<br>3<br>3<br>1<br>1<br>2<br>2<br>3<br>3<br>1<br>1<br>2<br>2<br>3<br>3<br>1<br>1<br>2<br>2<br>3<br>3<br>1<br>1<br>2<br>2<br>3<br>3<br>1<br>2<br>2<br>3<br>3<br>1<br>2<br>2<br>3<br>2<br>3 | geom<br>(+) >>><br>(+) >>>><br>(+) >>><br>(+) >>><br>(+) >>>><br>(+) >>>><br>(+) >>>><br>(+) >>>><br>(+) >>>><br>(+) >>>><br>(+) >>>><br>(+) >>><br>(+) >>><br>(+) >>>><br>(+) >>>><br>(+) >>>><br>(+) >>>><br>(+) >>>><br>(+) >>>><br>(+) >>>><br>(+) >>>><br>(+) >>>><br>(+) >>>>>>>><br>(+) >>>><br>(+) >>>><br>(+) >>>><br>(+) >>>>>>>><br>(+) >>>><br>(+) >>>><br>(+) >>>><br>(+) >>>>>>>>>>>>>>>>>>>>>>>>>>>>>>>>>>>> | etries > > > > > > > > > > > > > > > > > > > | * >>> |
|              |                                                                                                    | 9                                                                            | .,                                                                                                    | arnace                                                                                                    | J                                                                                                    |                                                                                                    | -                                            |       |

Under the title "RAMAN SPECTRUM" we can find the activities (in Å<sup>4</sup>/AMU) and the Raman depolarization ratios:

```
      RAMAN SPECTRUM

      Mode
      freq (cm**-1)
      Activity
      Depolarization

      6:
      1277.66
      0.000000
      0.000000

      7:
      1397.45
      0.000000
      0.000000

      8:
      1767.01
      16.386770
      0.707350

      9:
      2099.21
      6.702060
      0.075705

      10:
      3499.49
      38.647287
      0.186526

      11:
      3645.45
      0.000000
      0.000000

      The first frequency considered to be a vibration is 6
      The total number of vibrations considered is 6
```

 We can visualize the Raman spectrum using "orca\_mapspc myoutput.out raman -w50" in the command line in the folder of the output (For more details on the basic options, call orca mapspc without any input).

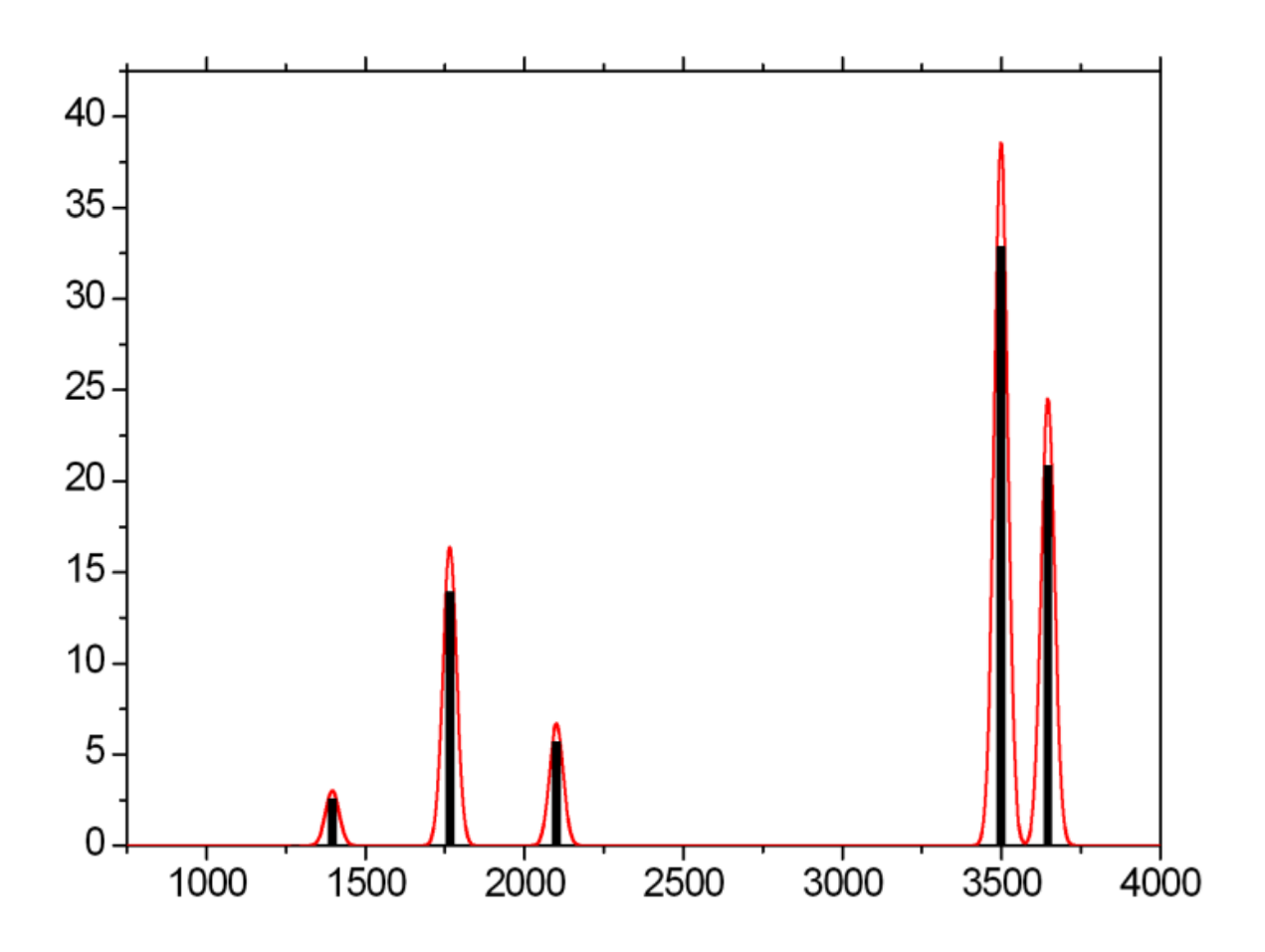

 We can also use Avogadro to visualize the Raman spectrum based on the steps below:

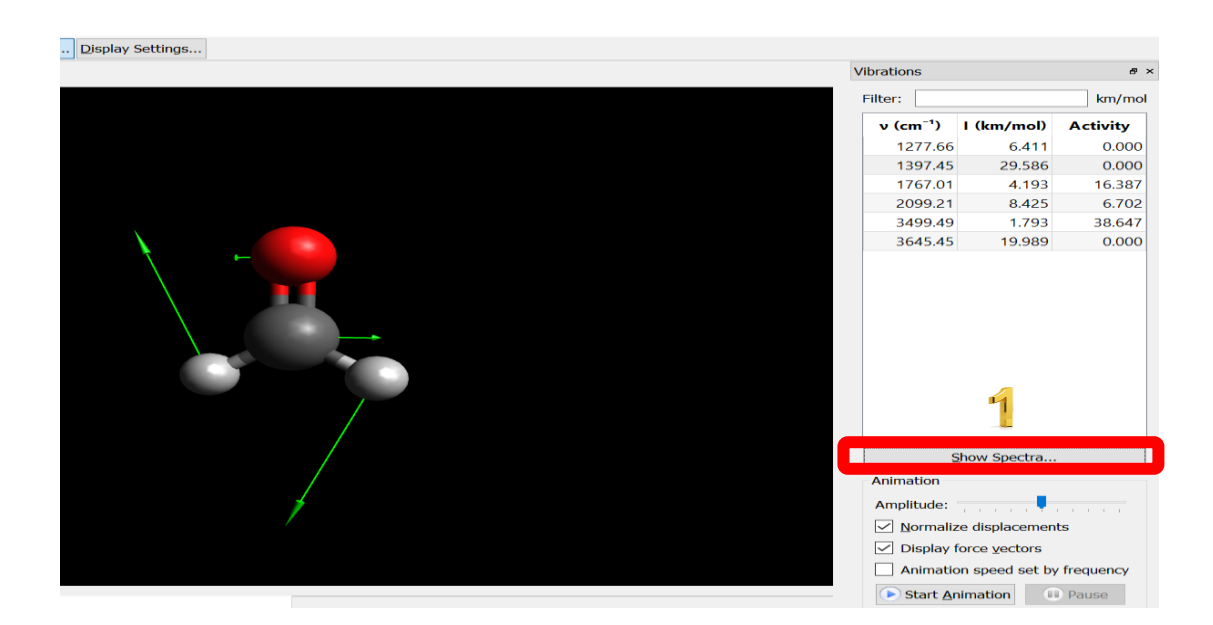

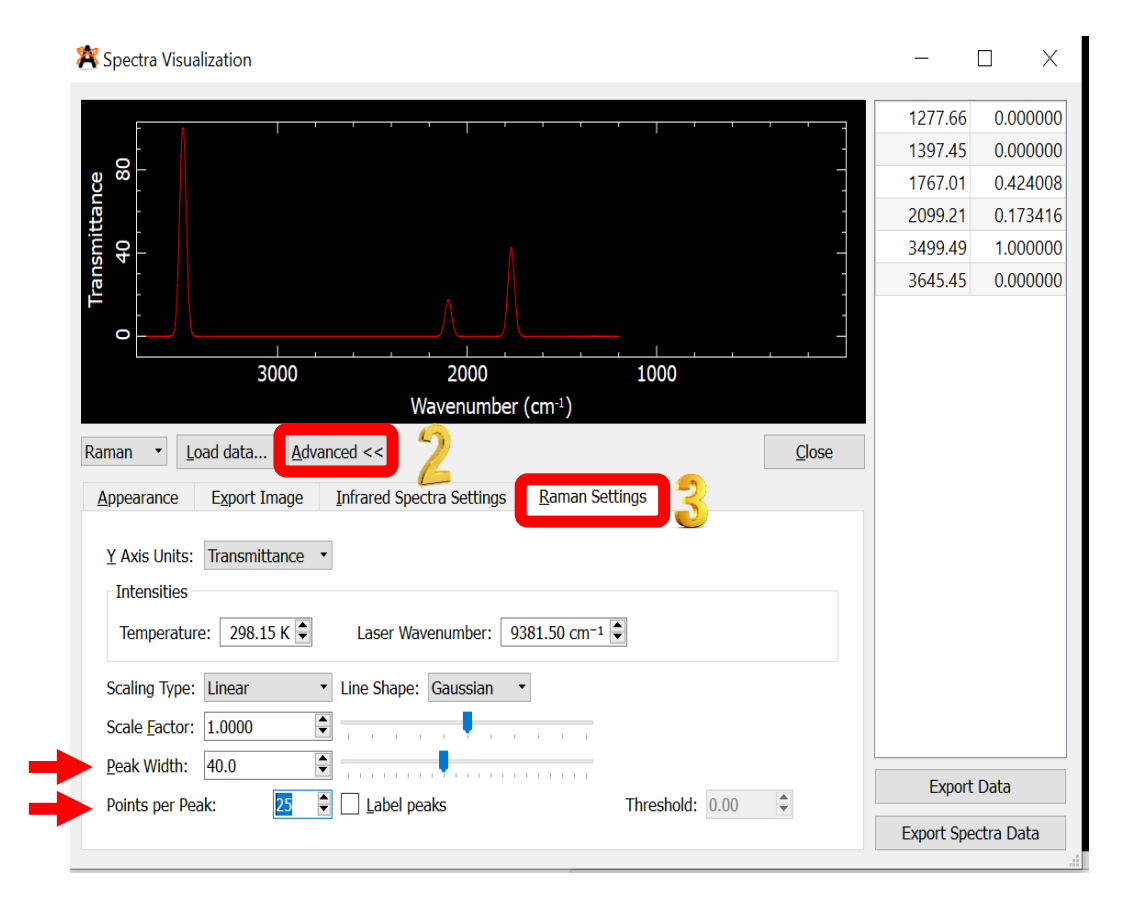

## -UV-Visible Spectroscopy Practice

predict the absorption spectrum for COH<sub>2</sub>, using the following input file, at B3LYP/DEF2-SVP level of theory.

```
! B3LYP DEF2-SVP
%TDDFT NROOTS 10
END
* int 0 1
C 0 0 0 0.00 0.0 0.00
O 1 0 0 1.20 0.0 0.00
H 1 2 0 1.08 120 0.00
H 1 2 3 1.08 120 180.00
*
```

After the calculation is finished (at this point the curser in windows terminal will go to the next line, also all the .tmp files in the folder of the running job will be erased), we check for the normal termination of the run and start analysing/visualizing the results:

 We can find the excitation energies, the single orbital transitions involved and their contribution under "TD-DFT/TDA EXCITED STATES (SINGLETS)" in the output:

```
TD-DFT/TDA EXCITED STATES (SINGLETS)
the weight of the individual excitations are printed if larger than 1.0e-02
STATE 1: E= 0.147972 au 4.027 eV 32476.0 cm**-1 <S**2> = 0.000000
       7a -> 8a : 0.998161 (c= -0.99907991)
STATE 2: E= 0.304471 au 8.285 eV 66823.6 cm**-1 <S**2> = 0.000000
7a -> 9a : 0.995298 (c= 0.99764613)
STATE 3: E= 0.336509 au 9.157 eV 73855.1 cm**-1 <S**2> = 0.000000
5a -> 8a : 0.992904 (c= -0.99644587)
STATE 4: E= 0.357673 au
6a -> 8a : 0.245
                                                9.733 eV
                                                                   78500.2 cm**-1 <S**2> = 0.000000
       6a -> 8a : 0.245470 (c= -0.49544897)
7a -> 10a : 0.729621 (c= 0.85417881)
STATE 5: E= 0.390095 au
4a -> 8a : 0.996
                                               10.615 eV
                                                                  85615.9 \text{ cm}^{*}-1 < S^{*}2 = 0.000000
                               0.996612 (c= 0.99830471)
STATE 6: E= 0.408972 au
7a -> 11a : 0.996
                                               11.129 eV
                                                                  89758.9 cm**-1 <S**2> = 0.000000
                                0.996262 (c= 0.99812904)
STATE 7: E= 0.427641 au
                                               11.637 eV
                                                                   93856.3 cm**-1 <S**2> = 0.000000
      TE 7: E= 0.427641 au 11.637 eV 938

4a \rightarrow 10a : 0.016113 (c= -0.12693649)

5a \rightarrow 9a : 0.027984 (c= -0.16728341)

5a \rightarrow 11a : 0.023415 (c= -0.15302044)

5a \rightarrow 17a : 0.010868 (c= 0.10424909)

6a \rightarrow 8a : 0.620793 (c= 0.78790421)

7a \rightarrow 10a : 0.241904 (c= 0.49183710)

7a \rightarrow 14a : 0.029849 (c= -0.17276957)
```

 We can also find the oscillator strengths and transition electric dipole moments under "ABSORPTION SPECTRUM VIA TRANSITION ELECTRIC DIPOLE MOMENTS":

|       | ABSORPTION SPECTRUM VIA TRANSITION ELECTRIC DIPOLE MOMENTS |                 |             |               |            |            |            |  |  |  |  |  |  |
|-------|------------------------------------------------------------|-----------------|-------------|---------------|------------|------------|------------|--|--|--|--|--|--|
| State | Energy<br>(cm-1)                                           | Waveler<br>(nm) | ngth fosc   | T2<br>(au**2) | TX<br>(au) | TY<br>(au) | TZ<br>(au) |  |  |  |  |  |  |
| 1     | 32476.0                                                    | 307.9           | 0.000000000 | 0.00000       | 0.00000    | -0.00000   | 0.00000    |  |  |  |  |  |  |
| 2     | 66823.6                                                    | 149.6           | 0.137503568 | 0.67742       | -0.00000   | 0.82306    | -0.00000   |  |  |  |  |  |  |
| 3     | 73855.1                                                    | 135.4           | 0.002198722 | 0.00980       | 0.00000    | 0.00000    | -0.09900   |  |  |  |  |  |  |
| 4     | 78500.2                                                    | 127.4           | 0.007957520 | 0.03337       | -0.18268   | 0.00000    | 0.00000    |  |  |  |  |  |  |
| 5     | 85615.9                                                    | 116.8           | 0.000000000 | 0.00000       | 0.00000    | -0.00000   | -0.00000   |  |  |  |  |  |  |
| 6     | 89758.9                                                    | 111.4           | 0.017916546 | 0.06571       | -0.00000   | 0.25635    | 0.00000    |  |  |  |  |  |  |
| 7     | 93856.3                                                    | 106.5           | 0.535168085 | 1.87716       | -1.37010   | 0.00000    | -0.00000   |  |  |  |  |  |  |
| 8     | 94588.3                                                    | 105.7           | 0.004140266 | 0.01441       | -0.00000   | -0.00000   | 0.12004    |  |  |  |  |  |  |
| 9     | 106443.0                                                   | 93.9            | 0.084604300 | 0.26167       | -0.51154   | 0.00000    | 0.00000    |  |  |  |  |  |  |
| 10    | 106543.4                                                   | 93.9            | 0.000000000 | 0.00000       | -0.00000   | 0.00000    | 0.00000    |  |  |  |  |  |  |

 The visualization of the absorption spectrum can be done in Avogadro using spectra in extensions menu and then changing to absorption:

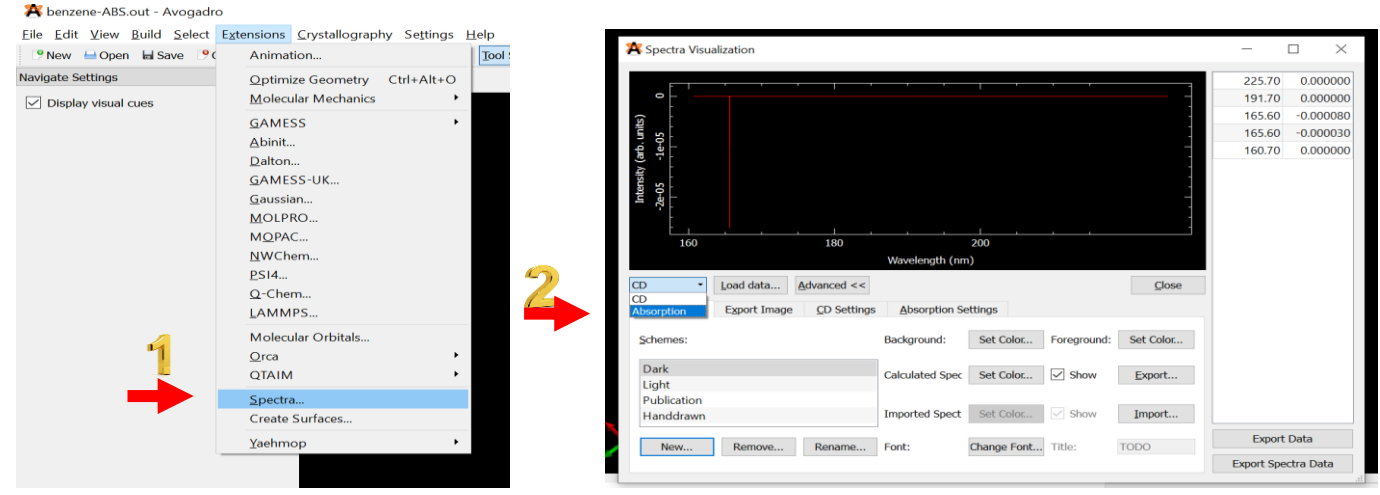

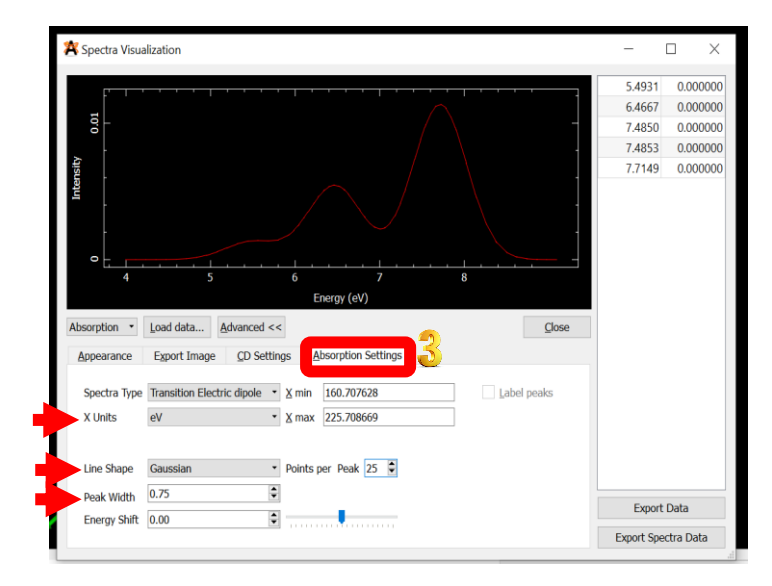

 Further analysis can be done on the nature of the orbitals involved in each excitation using Charge difference density (CDD) figures using "orca\_plot gbwfilename –i".

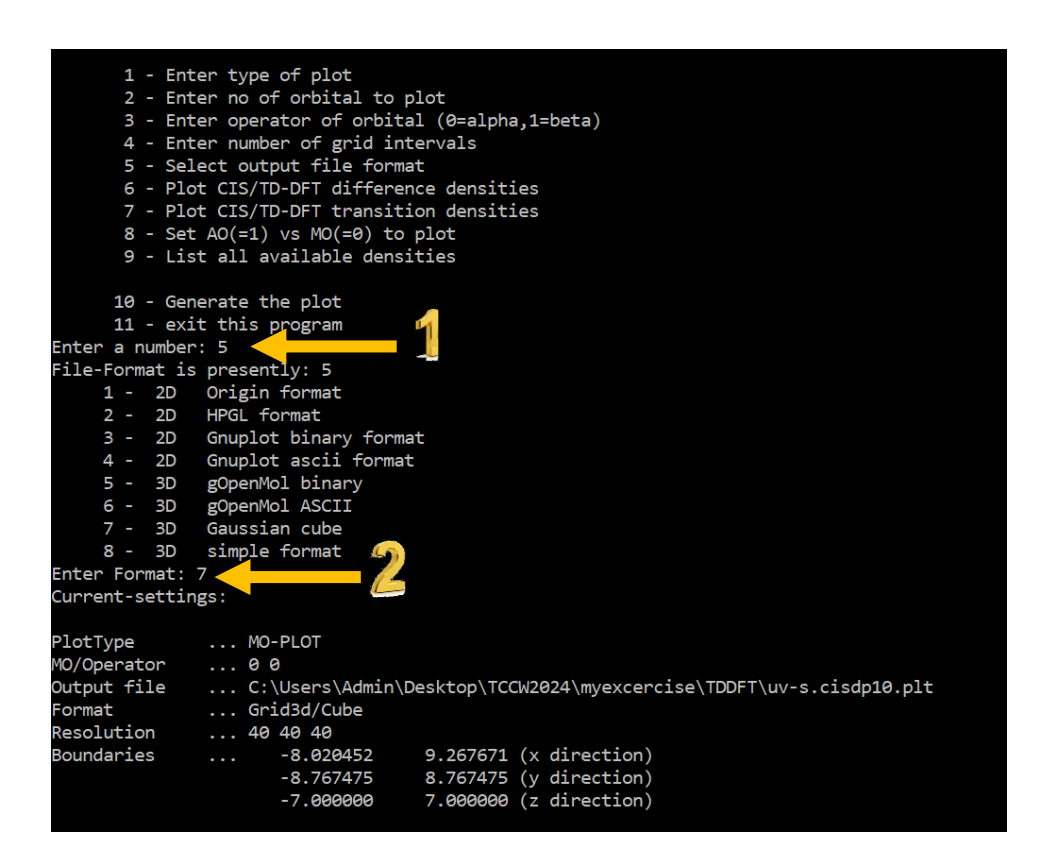

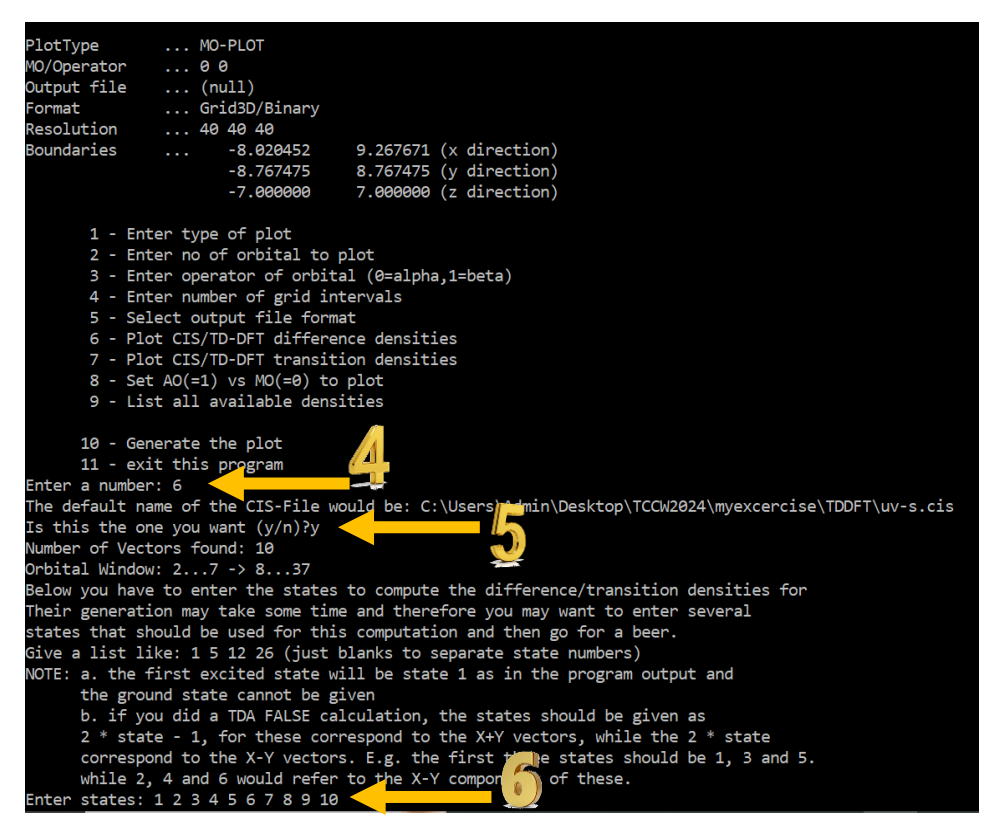

 We can then visualize the CDD cubes using GaussView > results > surfaces/contours > surface actions > new surface.

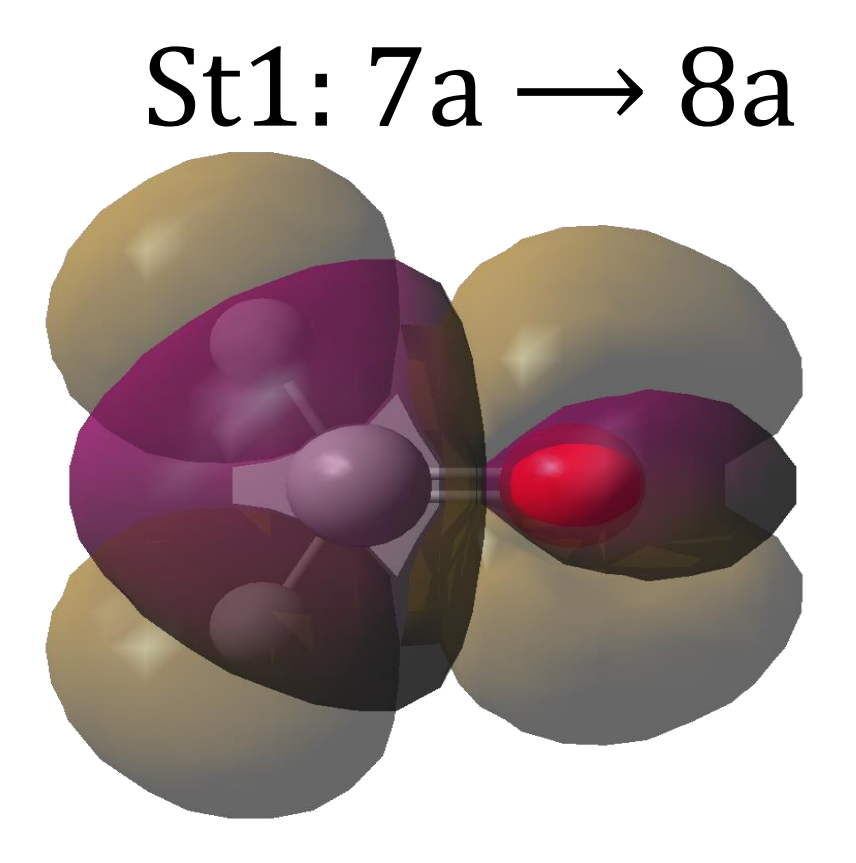